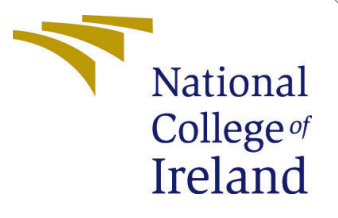

# Configuration Manual

MSc Research Project Programme Name

Manav Koli Student ID: x23144483

School of Computing National College of Ireland

Supervisor: Dr. Kislay Raj

## National College of Ireland Project Submission Sheet School of Computing

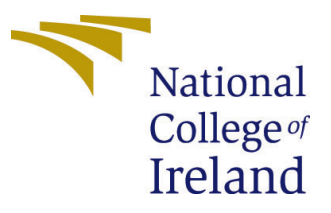

| Student Name:        | Manav Koli                                            |  |  |  |  |
|----------------------|-------------------------------------------------------|--|--|--|--|
| Student ID:          | x23144483                                             |  |  |  |  |
| Programme:           | Artificial Intelligence                               |  |  |  |  |
| Year:                | 2024                                                  |  |  |  |  |
| Module:              | MSc Research Project                                  |  |  |  |  |
| Supervisor:          | Dr. Kislay Raj                                        |  |  |  |  |
| Submission Due Date: | 12/08/2024                                            |  |  |  |  |
| Project Title:       | Enhancing Diagnostic Accuracy: AI-Enabled Chest X-ray |  |  |  |  |
|                      | Analysis for Improved Pneumonia Detection             |  |  |  |  |
| Word Count:          | 560                                                   |  |  |  |  |
| Page Count:          | 4                                                     |  |  |  |  |

I hereby certify that the information contained in this (my submission) is information pertaining to research I conducted for this project. All information other than my own contribution will be fully referenced and listed in the relevant bibliography section at the rear of the project.

<u>ALL</u> internet material must be referenced in the bibliography section. Students are required to use the Referencing Standard specified in the report template. To use other author's written or electronic work is illegal (plagiarism) and may result in disciplinary action.

| Signature: |                    |
|------------|--------------------|
| Date:      | 9th September 2024 |

#### PLEASE READ THE FOLLOWING INSTRUCTIONS AND CHECKLIST:

| Attach a completed copy of this sheet to each project (including multiple copies).        |  |  |  |  |
|-------------------------------------------------------------------------------------------|--|--|--|--|
| Attach a Moodle submission receipt of the online project submission, to                   |  |  |  |  |
| each project (including multiple copies).                                                 |  |  |  |  |
| You must ensure that you retain a HARD COPY of the project, both for                      |  |  |  |  |
| your own reference and in case a project is lost or mislaid. It is not sufficient to keep |  |  |  |  |
| a copy on computer.                                                                       |  |  |  |  |

Assignments that are submitted to the Programme Coordinator office must be placed into the assignment box located outside the office.

| Office Use Only                  |  |  |  |  |
|----------------------------------|--|--|--|--|
| Signature:                       |  |  |  |  |
|                                  |  |  |  |  |
| Date:                            |  |  |  |  |
| Penalty Applied (if applicable): |  |  |  |  |

# Configuration Manual

Manav Koli x23144483

# 1 System Configuration

| A Manav Koli<br>manavkoli105@gmail.com                                              | System > About                                                                                                    |                |
|-------------------------------------------------------------------------------------|----------------------------------------------------------------------------------------------------|----------------|
| Find a setting Q                                                                    | LAPTOP-5F51UVG4<br>IdeaPad Gaming 3 16iAH7                                                                                                    | Rename this PC |
| Home                                                                                | ① Device specifications                                                                                                    | Сору           |
| Bluetooth & devices Network & internet Personalization Apps Accounts Time & hereing | Device name         LAPTOP-5F51UVG4           Processor         12th Gen Intel(R) Core(TM) (7-12700H 2.30 GHz           Installed RAM         16.0 G8 (15.7 G8 usable)           Device ID         15143806-14AE-4510-878C-5C6AEFC24479           Product ID         0342-42620-03634-AAOEM           System type         64-bit operating system, x64-based processor           Pen and touch         No pen or touch input is available for this display           Related links         Domain or workgroup         System protection |                |
| Gaming                                                                              | Windows specifications                                                                                                    | Сору           |
| Accessibility     Privacy & security     Windows Update                             | Edition     Windows 11 Home Single Language       Version     23H2       Installed on     17-02-2024       OS build     22631 3800       Serial number     MP28R6BN       Experience     Windows Feature Experience Pack 1000.22700.1020.0       Microsoft Serivers Agreement     Microsoft Software License Terms                                                                                                    |                |
|                                                                                     | ③ Support                                                                                                    | Сору           |
|                                                                                     | Manufacturer Lenovo                                                                                                    |                |

Figure 1: System Configuration

This entire project built upon a system equipped with a 2.30 GHz 12th Gen Intel Core i7-12700H processor and 16 GB of RAM.

# 2 Software Requirement

We used the following software for this research project:

- 1. Anaconda 2.4.3
- 2. Python 3.12.2
- 3. Jupyter Notebook

| Home         | e All applications • on bese (root) • Channels                                                                                                    |                                                                                                    |                                                                                                    |                                                                                                    |                                                                                                    |                                                                                                    |  |
|--------------|----------------------------------------------------------------------------------------------------|----------------------------------------------------------------------------------------------------|----------------------------------------------------------------------------------------------------|----------------------------------------------------------------------------------------------------|----------------------------------------------------------------------------------------------------|----------------------------------------------------------------------------------------------------|--|
|              | <u>.</u>                                                                                                    | ±                                                                                                    | <b>±</b>                                                                                                    | t                                                                                                    | ±                                                                                                    | ±                                                                                                    |  |
| Environments | DS                                                                                                    | 0                                                                                                    | 0                                                                                                    | lab                                                                                                    | Jupyter                                                                                                    | 0                                                                                                    |  |
| .earning     | DataSpell                                                                                                    | Anaconda Notebooks                                                                                                    | CMD.exe Prompt                                                                                                    | JupyterLab                                                                                                    | Notebook                                                                                                    | Powershell Prompt                                                                                                    |  |
| Community    | DataSpell is an IDE for exploratory data<br>analysis and prototyping machine learning<br>models. It combines the interactivity of<br>Jupyter notebooks with the intelligent<br>Python and R coding assistance of PyCharm | Cloud-hosted notebook service from<br>Anaconda. Launch a preconfigured<br>environment with hundreds of packages<br>and store project files with persistent<br>cloud storage. | 0.1.1<br>Run a cmd.exe terminal with your current<br>environment from Navigator activated                                         | 3.6.3<br>An extensible environment for interactive<br>and reproducible computing, based on the<br>Jupyter Notebook and Architecture.                                                                                 | 6:54<br>Web-based, interactive computing<br>notebook environment. Edit and run<br>human-readable docs while describing the<br>data analysis.                                                                            | 0.0.1<br>Run a Powershell terminal with your<br>current environment from Navigator<br>activated                                                                                    |  |
|              | in one user-friendly environment.                                                                                                    | Launch                                                                                                    | Launch                                                                                                    | Launch                                                                                                    | Launch                                                                                                    | Launch                                                                                                    |  |
|              | \$                                                                                                    | \$                                                                                                    | \$                                                                                                    | \$                                                                                                    | \$                                                                                                    | \$                                                                                                    |  |
|              | IP[y]:                                                                                                    | *                                                                                                    | ×                                                                                                    | <b>E</b>                                                                                                    | Ŭ.                                                                                                    | Cloud Infrastructure                                                                                                    |  |
|              | Qt Console                                                                                                    | Spyder                                                                                                    | VS Code                                                                                                    | Datalore                                                                                                    | IBM Watson Studio Cloud                                                                                                    | Oracle Data Science Service                                                                                                    |  |
|              | 5.42<br>PyQt GUI that supports inline figures,<br>proper multiline editing with syntax<br>highlighting, graphical calltips, and more.                                                                                    | 5.4.3<br>Scientific PYthon Development<br>EnviRonment: Powerful Python IDE with<br>advanced editing, interactive testing,<br>debugging and introspection features            | 1.91.1<br>Streamlined code editor with support for<br>development operations like debugging,<br>task running and version control. | Kick-start your data science projects in<br>seconds in a pre-configured environment.<br>Enjoy coding assistance for Python, SQL,<br>and R in Jupyter notebooks and benefit<br>from no-code automations. Use Datalore | IBM Watson Studio Cloud provides you the<br>tools to analyze and visualize data, to<br>cleanse and shape data, to create and train<br>machine learning models. Prepare data and<br>build models, using open source data | OCI Data Science offers a machine learning<br>platform to build, train, manage, and<br>deploy your machine learning models on<br>the cloud with your favorite open-source<br>tools |  |
|              | Launch                                                                                                    | Launch                                                                                                    | Launch                                                                                                    | online for free.                                                                                                    | science tools or visual modeling.                                                                                                    | Launch                                                                                                    |  |

Figure 2: System Configuration

# 3 Python Libraries

Following python libraries are used for this project

- 1. TensorFlow
- 2. Keras
- 3. numpy
- 4. matplotlib
- 5. seaborn
- 6. Scikit-learn
- 7. pandas
- 8. sklearn
- 9. LazyClassifier

# 4 Dataset

The dataset for this research project is consists of chest X-ray images obtained from Kaggle, a publicly accessible platform.

Dataset link: https://www.kaggle.com/datasets/tolgadincer/labeled-chest-xray-images

# 5 Steps to run code

Here are the detailed step by step instructions for installing Anaconda, setting up Python, and running a Jupyter Notebook.

### 5.0.1 Install Anaconda

Anaconda is a widely used Python distribution that comes with a variety of helpful packages and tools, including Jupyter Notebook.

- 1. Anaconda website: https://www.anaconda.com/products/individual
- 2. Download the installer that matches your operating system (Windows, macOS, or Linux).
- 3. While installing, be sure to select the option to 'Add Anaconda to my PATH environment variable' (recommended). Then, proceed to finish the installation.

### 5.0.2 Launch Jupyter Notebook

#### Create a New Notebook:

In the Jupyter Notebook, click "New" and select "Python 3".

#### Code Execution:

In the newly opened notebook, you can write Python code in the cells. To run the code in a cell simply press "Shift+Enter".

|                                                    |                                              |                                                                                                    |                                                                                                    |                            |                     |                      |                  |            | -         |                    |
|----------------------------------------------------|----------------------------------------------|----------------------------------------------------------------------------------------------------|----------------------------------------------------------------------------------------------------|----------------------------|---------------------|----------------------|------------------|------------|-----------|--------------------|
| $\leftrightarrow \rightarrow C$ $\bigcirc$ localho | ost:8888/notebooks/Desktop/Pro               | iject/Project_code_chest-x-ray.ipyn                                                                                                    | )                                                                                                    |                            |                     |                      |                  | ० 🕁        | M         | Finish update 🚦    |
| M Gmail 🗈 YouTube 💡 M                              | laps 🚳 ChatGPT 📫 Course: Fou                 | undation 📷 Search Spaces - Lib                                                                                                    | 🔇 MAT_Court 🛛 🔮 Chall                                                                                                | llenges PowerPo 🕒          | let's build a Full  | N Downloads   Career | 💢 Online Booking | About   Th | e Dental. | . »                |
| Read the migration plan to Not                     | tebook 7 to learn about the new features and | d the actions to take if you are using extension:                                                                                                    | - Please note that updating to Not                                                                                   | otebook 7 might break some | of your extensions. |                      |                  |            |           | Don't show anymore |
|                                                    | 💭 Jupyter                                    | Project_code_chest-x-ray Last                                                                                                    | Checkpoint: Last Tuesday at 14:09                                                                                    | 9 (autosaved)              |                     | ٠                    | Logout           |            |           |                    |
|                                                    | File Edit                                    | View Insert Cell Kernel Wi                                                                                                    | dgets Help                                                                                                    |                            |                     | Trusted Python 3 (ip | ykernel) O       |            |           |                    |
|                                                    | 8 + %                                        | 원 🗈  ¥ ▶ Run 🛢 C ₩                                                                                                    | Code 🗸 📼                                                                                                    |                            |                     |                      |                  |            |           |                    |
|                                                    | In (2):                                      | import pards: as pd<br>import matplotIb as mat<br>import matplotIb as mat<br>import matplotIb.pyDit as plt<br>import matplotIb.pyDit as plt<br>import as<br>pd.options.display.max_coludth -<br>import os<br>from numpy.random import seed<br>seed(42)<br>inc.matron["PrimomansEDD"] - st<br>as.emiron["rrimomansEDD"] - st<br>as.emiron["rrimomansEDD"] - st<br>as.emiron["rrimomansEDD"] - st<br>as.emiron["rrimomansEDD"] - st<br>as.emiron["rrimomansEDD"] - st<br>from stalearn import matrix<br>from stalearn import matrix<br>from stalearn import matrix<br>from storeFlow as if<br>from tensorFlow.sees.import<br>from tensorFlow.sees.import<br>from tensorFlow.sees.import<br>import to<br>from tensorFlow.reas.import set<br>import glob<br>import of<br>from tensorFlow.reas.perprocessi<br>import glob<br>import sol<br>from tensorFlow.reas.perprocessi<br>import glob<br>import sol<br>from tensorFlow.reas.perprocessi<br>import sol<br>from tensorFlow.reas.perprocessi<br>import sol<br>from tensorFlow.reas.perprocessi<br>import sol<br>from tensorFlow.reas.perprocessi<br>import sol<br>from tensorFlow.reas.perprocessi<br>import sol<br>from tensorFlow.reas.perprocessi<br>import sol<br>fr | 100<br>(41)<br>- '1.<br>t train_test_split<br>tcy_score<br>s<br>acks<br>t Model<br>g.image import ImageDataG<br>seed | Generator                  |                     |                      |                  |            |           |                    |

Figure 3: System Configuration

# Steps for Running Notebook File

# 1. Open Jupyter Notebook:

• Start by making sure your Jupyter Notebook is running. You can open it through the Anaconda Prompt, Terminal, or directly from Anaconda Navigator.

# 2. Navigate to the Notebook:

• After opening Jupyter Notebook in your web browser, open directory where your notebook file is stored.Project\_code\_chest-x-ray.ipynb.

## 3. Hit Run Button:

- At the top of the notebook interface, there's a toolbar with a variety of buttons you will check it.
- click on 'Run' button, which is shown by a triangle icon. (▷) on it. using this button currently selected cell code was run.

## 4. Select and Run cell:

• select the cell and click on the cell you want to run. The cell will be highlighted in different shade with a blue or green border.

## 5. Run the Cell:

- To run the code in the selected cell, click the 'Run' button in the toolbar (highlighted by the red box in your screenshot).
- Alternatively, you can press **Shift** + **Enter** on your keyboard to run the selected cell and automatically proceed to the next one.

## 6. Running Cells progress:

• Keep selecting and running cells as needed. To run all cells in order, you can also go to the top menu, click on 'Cell,' and choose 'Run All.'

## 7. View Output:

• The output of the code will display directly beneath the cell that was executed. Depending on the code, this could be text, plots, or other visual elements.